## Create Consent through Process Builders

 Under Setup, click Process Builder and then click New. The New Process pop-up window appears

| Process Name*            | API Name* |   |
|--------------------------|-----------|---|
| 1                        |           |   |
| Description              |           |   |
|                          |           |   |
| he process starts when * |           |   |
| Select One               |           | * |
|                          |           |   |

- 2. Enter the following information.
  - The Process Name
  - The API name
  - A Description of the process
  - The Action trigger indicating when the process will begin
- 3. Click Save.
- 4. In the Process Builder page click Add Object.
- 5. Under Object, type the object that will be modified, for example, Contact or Lead.

|                                    | Q, Search Setup |                                                                                               | ★▼ 🖬 ? 🌣                              | ¥ 🙆      |
|------------------------------------|-----------------|-----------------------------------------------------------------------------------------------|---------------------------------------|----------|
| Setup Home Object Manager 🗸        |                 |                                                                                               |                                       |          |
| Process Bulider - Contact Creation |                 |                                                                                               | ← Back To Setup                       | ? Help   |
| Expand All Collapse All            |                 | View                                                                                          | v All Processes Clone Edit Properties | Activate |
| START                              |                 | Choose Object and Specify W                                                                   | hen to Start the Process              | 0        |
| + Add Object                       |                 | Object*                                                                                       |                                       |          |
|                                    |                 | Contact 🔻                                                                                     |                                       |          |
| ↓<br>○                             |                 | Start the process*                                                                            |                                       |          |
|                                    |                 | <ul> <li>only when a record is created</li> <li>when a record is created or adited</li> </ul> |                                       |          |
| + Add Crheria TRUE                 |                 |                                                                                               |                                       | I        |
| + Add Action ③ Set Schedule        |                 | > Advanced                                                                                    |                                       |          |
| FALSE + Add Action                 |                 |                                                                                               |                                       |          |
|                                    |                 |                                                                                               |                                       |          |
| (STOP)                             |                 |                                                                                               |                                       |          |
|                                    |                 |                                                                                               |                                       |          |
|                                    |                 |                                                                                               |                                       |          |
|                                    |                 |                                                                                               |                                       |          |
|                                    |                 |                                                                                               |                                       |          |
|                                    |                 | Save Cancel                                                                                   |                                       |          |

- 6. Click Save.
- 7. Click Add Criteria.
- 8. Define the criteria as Whenever a new lead is created for the action group.

|                                                                                                    | Q. Search Setup                                   |
|----------------------------------------------------------------------------------------------------|---------------------------------------------------|
| Process Builder - Contact Creation                                                                                                    | ← BackTo Setup ? Help                             |
| Expand All Collapse All                                                                                                    | View All Processes Clone Edit Properties Activate |
| START<br>Contact<br>Write The<br>UNINE THE<br>UNINE THE<br>UNINE |                                                   |
| + Add others THUE -> IMMEDIATE ACTIONS TIME<br>+ Add Action FALSE + Add Action + Add Action + Add                                                                                                    | NS →→ ■ 302                                       |

9. Click Add Action . The Action fields appear.

| •                                                                                                    | Q, Search Setup                                        | ו 🖽 ? 🌣 🐥 🧔                                                                   |
|----------------------------------------------------------------------------------------------------|--------------------------------------------------------|-------------------------------------------------------------------------------|
| Setup Home Object Manager 🗸                                                                                                    |                                                        |                                                                               |
| C Process Builder - Contact Creation                                                                                                    |                                                        | ← Back To Setup ? Hel                                                         |
| Expand All Collapse All                                                                                                    |                                                        | View All Processes Clone Edit Properties Activate                             |
| START                                                                                                    |                                                        | Select and Define Action                                                      |
| Contact                                                                                                    |                                                        | Action Type * Create a Record Action Name * Action Name * Aconsent is created |
| contract s     TRUE →     IMMEDIAT ACTIONS     LAPSE →     SC       contract     + Add Action     -     -     -       FALSE     +     -     -     -                                                                                                    | etSchedule<br>add Action                               | Record Type * Consent Set Field Values Field * Troe * Value *                 |
|                                                                                                    |                                                        | Phone Number                                                                  |
| + Add Action  FALSE  FALSE  HADRACION  IMMEDIATE ACTIONS  IMMEDIATE ACTIONS  IMMEDIATE A | HEDULED ACTIONS →→ ■ STOP<br>et Schedule<br>lad Action | + AUL HOW                                                                     |
| STOP                                                                                                    |                                                        | Save Cancel                                                                   |

- 10. Enter the details, as required. Refer to the table below for more details.
- 11. Click Add Row to include additional fields.

| FIELD                                                                                               | DESCRIPTION                                                                                                    |  |
|----------------------------------------------------------------------------------------------------|----------------------------------------------------------------------------------------------------|--|
| Action                                                                                              | Define the Action as: Create a Record.                                                                                                    |  |
| Action Name                                                                                         | Provide a name for the Action.                                                                                                    |  |
| Define Fields<br>these fields need to be configured during the Compliance<br>Configuration process. |                                                                                                    |  |
| Mobile Number                                                                                       | Select the Mobile Number that is selected as the consent parameter for creating the consent record.                                                                                                    |  |
| Sender ID                                                                                           | Select the Sender ID that will be used to<br>create the consent record.<br>This field is important only if you select<br>Sender ID as one of the parameters for<br>creating the consent record. You may skip<br>this field if it has not been defined as a<br>parameter in your compliance<br>configurations. In such a scenario consent<br>record will be created irrespective of the<br>Sender ID the request is received from. |  |
| Content                                                                                             | Select the Content type for which the<br>consent request will be created.<br>You may skip this field if content type is<br>not selected as a parameter to collect<br>consent requests in your compliance<br>configurations.                                                                                                    |  |

| Confirmation<br>Config | Select the confirmation configuration ID<br>from the <b>Confirmation Config</b> object. This<br>ID comprises the Sender Id from which the<br>confirmation message will be sent. This<br>configuration is completed in Step 3 of the<br>compliance configuration process and will<br>be displayed for Opt-in, optout and double<br>opt-in consent requests. |
|------------------------|----------------------------------------------------------------------------------------------------|
| Do Not Send            | Select this value as true if you do not                                                                                                    |
| Confirmation           | wish to send a confirmation message.                                                                                                    |
| Compliance<br>Status   | Select the consent status that shall be<br>recorded i.e. Opt-Out, Opt-In, etc. You<br>will need to create multiple process<br>builders to generate consent records with<br>different compliance status.                                                                                                    |
| Source                 | Select the source for generating the consent and set the value as Non-handset                                                                                                    |
| Lead                   | Select Lead as a record field and select<br>the value for the lead lookup.<br>This can also be contact depending on which<br>object you are selecting.                                                                                                    |

- 12. Click Save.
- 13. Click Activate and then click Confirm.
  - You can also import consents by creating a CSV with all the fields mentioned above. Click **Import** to start importing consents.